# HOW TO USE YOUR FUNDRAISING PAGE

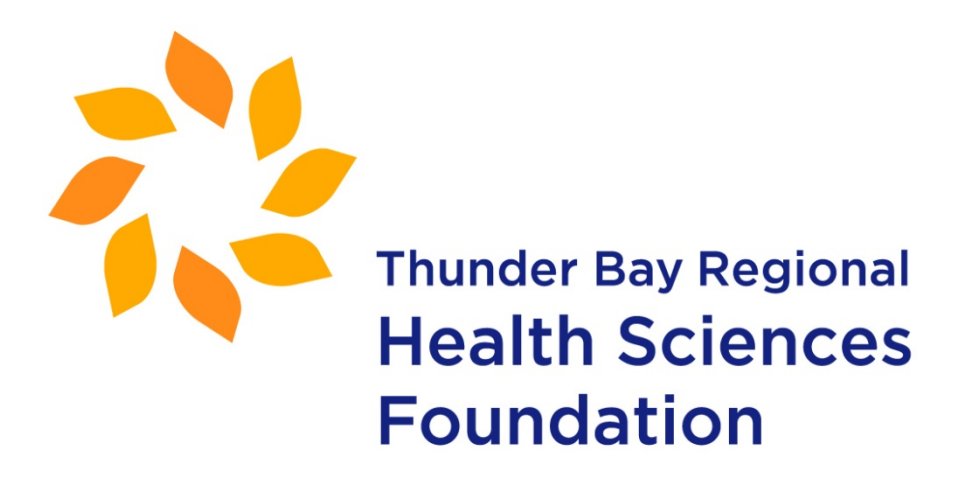

# What You'll Find in This How-To Guide

| Sign In to Your HQ                     | Page 3  |
|----------------------------------------|---------|
| What Can I Edit?                       | Page 5  |
| Upload Images & Videos                 | Page 6  |
| Change My Fundraising Story            | Page 10 |
| Share via Email, Facebook, and Twitter | Page 11 |
| Share on Instagram                     | Page 13 |
| Enter Offline Donations?               | Page 15 |
| What am I fundraising for?             | Page 16 |
| Fundraising Tips                       | Page 16 |

# How To: Sign In to Your HQ

#### What is your HQ?

Your HQ is the place where you can personalize your fundraising page, share it on social media, change your goal, and see who's donated to you.

**Note:** Since each event is different, images on your fundraising page may look different than the ones pictured in this guide - but don't worry! The steps are the same.

#### **SIGNING IN**

### **STEP 1** | Visit the fundraising page and click **Sign In** on the top right of the page.

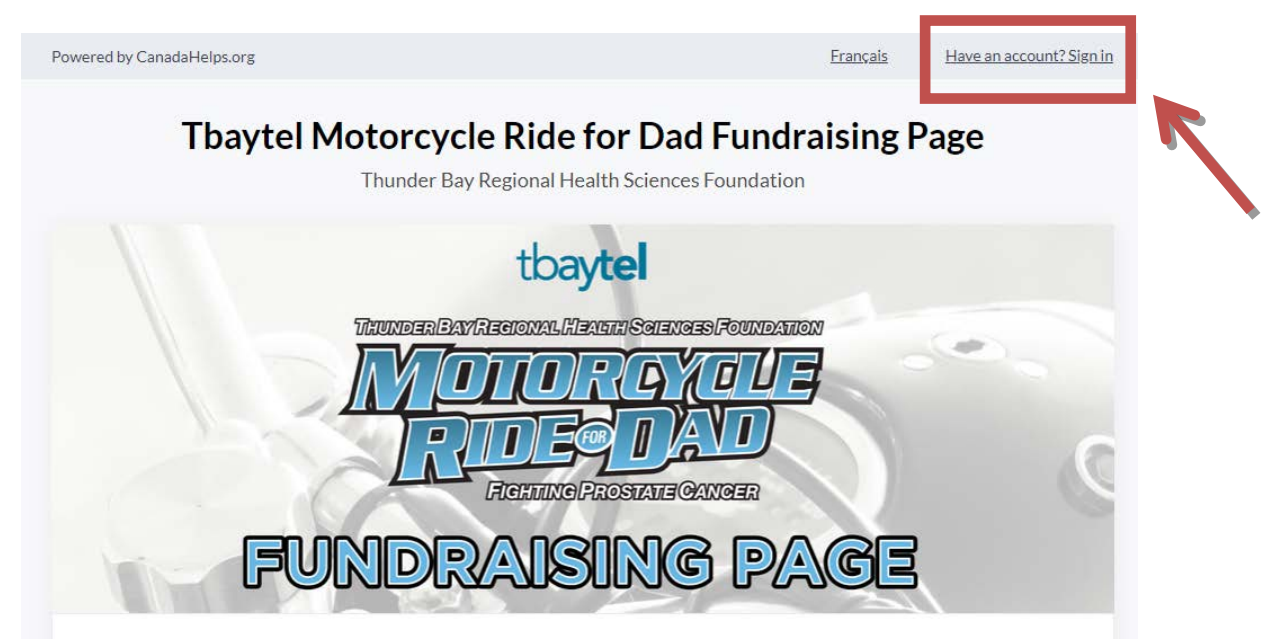

**STEP 2** | Enter your username and password, then click **Sign In**.

| Your ema | l address or charity username |
|----------|-------------------------------|
| you@em   | ail.com                       |
| Password | ••                            |
| Sign In  | brgot your password?          |
|          | - CONTINUE ON NEXT PAGE -     |

**STEP 3** | Click on your name, and then **Edit My Page** 

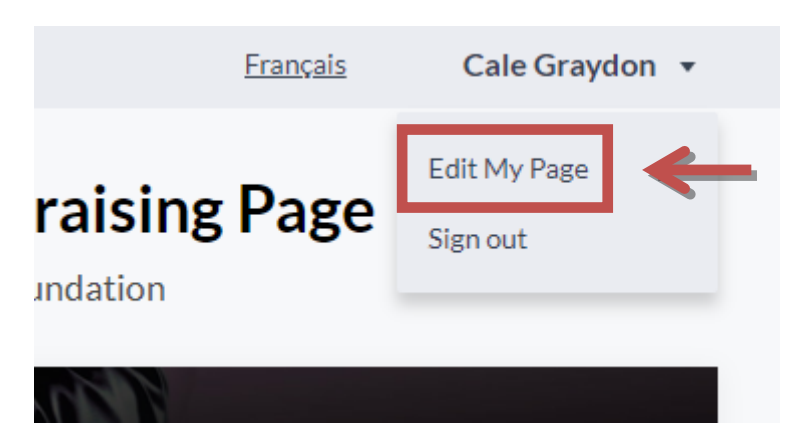

**STEP 4** | Viola! Your HQ will open and you can begin to access its features.

| Address                                         |                                                                                                    |                                                                                                    |                                                                                                    |                                                                                                    |
|-------------------------------------------------|----------------------------------------------------------------------------------------------------|----------------------------------------------------------------------------------------------------|----------------------------------------------------------------------------------------------------|----------------------------------------------------------------------------------------------------|
|                                                 |                                                                                                    |                                                                                                    |                                                                                                    |                                                                                                    |
| ur page address in all                          | your fundraisin                                                                                                    | g efforts so people                                                                                               | can easily donate to yo                                                                                                    | ur                                                                                                    |
| learn more about th                             | e campaign, or jo                                                                                                    | oin as a participant.                                                                                             | . Use the short address                                                                                                    | to                                                                                                    |
| e appearance of your                            | message.                                                                                                    |                                                                                                    |                                                                                                    |                                                                                                    |
|                                                 |                                                                                                    |                                                                                                    |                                                                                                    |                                                                                                    |
| L                                               |                                                                                                    |                                                                                                    |                                                                                                    |                                                                                                    |
| vww.canadahelps                                 | org/me/jSppm                                                                                                    | ιyZ                                                                                                    | Сору                                                                                                    |                                                                                                    |
| ddress will automatically                       | redirect to your fr                                                                                                    | ull address. Copy full U                                                                                          | IDI                                                                                                    |                                                                                                    |
|                                                 |                                                                                                    |                                                                                                    | <u>/KL</u>                                                                                                    |                                                                                                    |
|                                                 |                                                                                                    |                                                                                                    |                                                                                                    |                                                                                                    |
| ross Your Networ                                | ¢                                                                                                    |                                                                                                    |                                                                                                    |                                                                                                    |
| r <b>oss Your Networ</b><br>page and your fundr | <b>k</b><br>aising progress                                                                                                    | often using the soci                                                                                              | ial media and email sha                                                                                                    | ring                                                                                                    |
|                                                 | ur page address in all<br>, learn more about the<br>e appearance of your<br>RL<br>www.canadahelps.<br>ddress will automatically | ur page address in all your fundraisin<br>, learn more about the campaign, or jo<br>e appearance of your message. | ur page address in all your fundraising efforts so people<br>, learn more about the campaign, or join as a participant.<br>e appearance of your message.<br>RL<br>www.canadahelps.org/me/jSppmyZ | ur page address in all your fundraising efforts so people can easily donate to yo<br>, learn more about the campaign, or join as a participant. Use the short address<br>e appearance of your message. |

- Next: WHAT CAN I EDIT? -

# What Can I Edit?

As you can see below, there are a number of things you can personalize on your Fundraising Page. In the following How To guide we'll go through the steps of how to change each one!

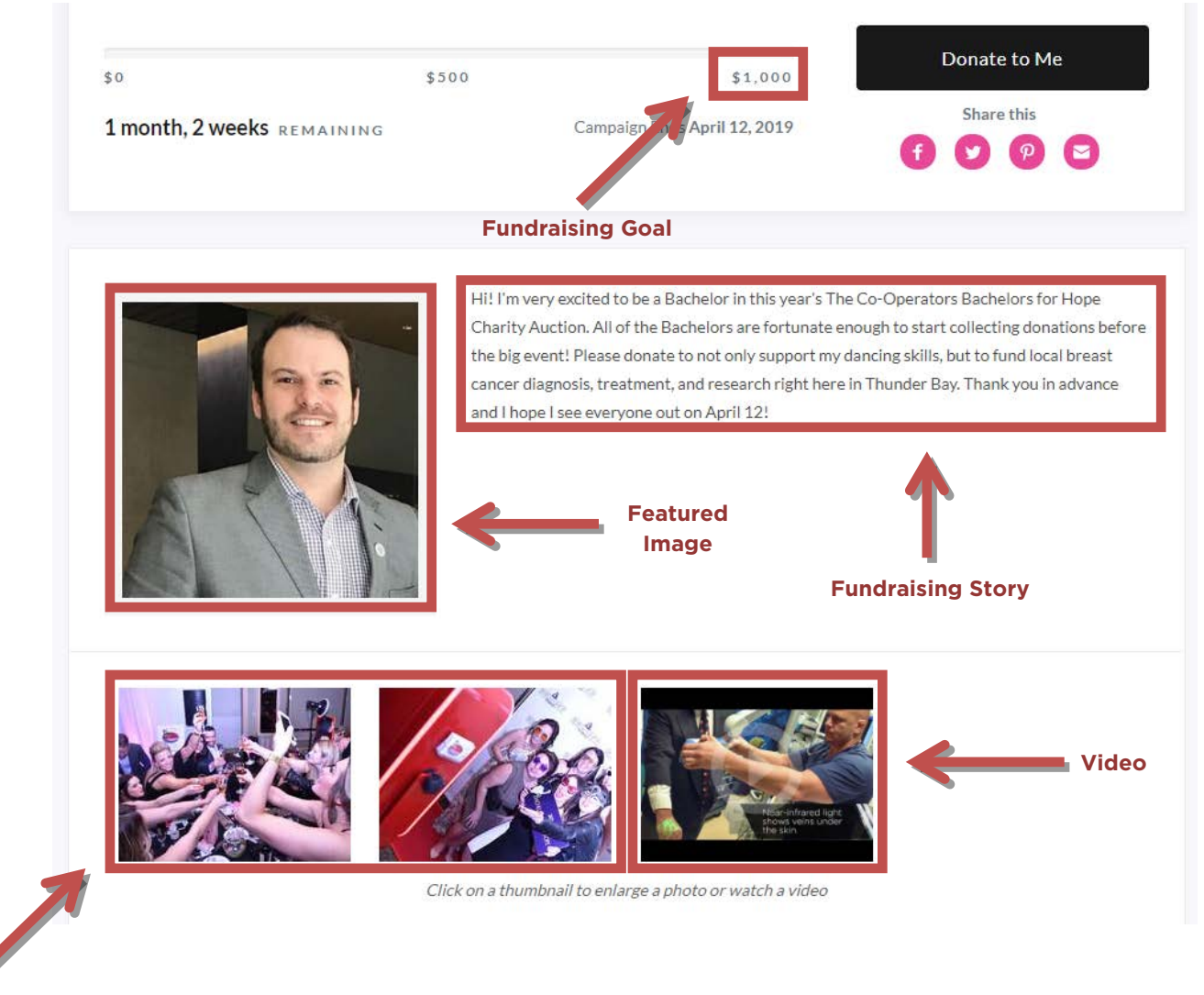

Images

# - Next: HOW TO UPLOAD IMAGES & VIDEOS -

# How To: Upload Images & Videos

#### Some things to consider:

- Please be sure your photo is saved as a JPG, GIF, or PNG file type.
- Files must be smaller than 4MB.
- Only YouTube video links are supported

#### **STEP 1** | Sign In to your HQ

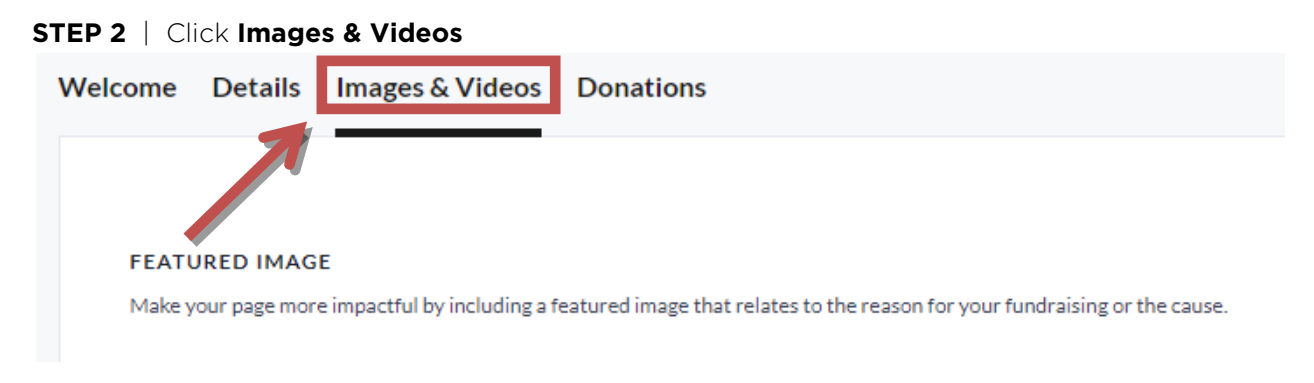

### For a FEATURED IMAGE

This appears near the top of your page, right beside your personal story.

- 1. Under Feature Image, click Upload an Image.
- 2. Choose the photo you'd like to upload from your computer or device.

#### FEATURED IMAGE

Make your page more impactful by including a featured image that relates to the reason for your fundraising or the cause.

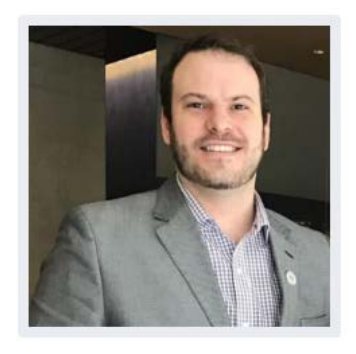

Remove

If you wish to change the photo click the **Remove** link in the **Featured Image** area. Then repeat the steps above.

### - CONTINUE ON NEXT PAGE -

### For additional IMAGES (optional)

These appear near the bottom of your fundraising page, if you'd like to add more than one photo. Note: Photos in this area must fit the size requirements listed on the site.

- 1. Scroll down to the Images section, click **Upload an Image**.
- 2. Choose the photo you'd like to upload from your computer or device.
- **3.** Add a caption describing the photo.
- 4. Click Add An Image to upload it. You can add several images if you like.

#### Images

Images added here must be selected as part of a Media Carousel to display on your campaign page. Image must be at least 400px x 400px, but no larger than 5000px x 5000px. Supported formats include JPG, PNG and GIF.

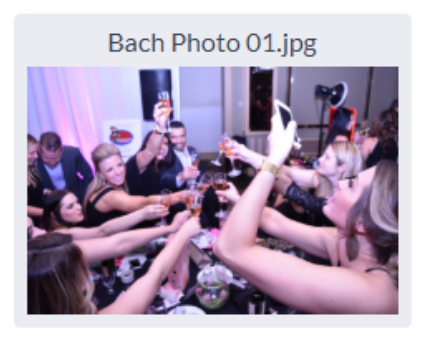

| Cheers to | another ama | azing Auction! |  |
|-----------|-------------|----------------|--|
| Remove    |             |                |  |
|           |             | 1              |  |
| Add A     | n Image     |                |  |

If you wish to delete a photo click the **Remove** link under that image in the **Images** area.

# - CONTINUE ON NEXT PAGE -

### For a VIDEO (optional)

- 1. Scroll down to the Videos section.
- 2. Enter a YouTube video URL in the text entry field
- 3. Include a title for your video.
- 4. Include a caption explaining the video.
- 5. Click Add A Video

URL

Please add the page URL from Youtube or Vimeo e.g. http://www.youtube.com/watch?v=o7Jxi0ZdzB0

https://youtu.be/mfSC-32XmkU

### TITLE

Here we go!

### CAPTION

A little message to everyone who's supporting me :)

|          | Remove      |  |
|----------|-------------|--|
| <b>→</b> | Add A Video |  |

You can add several videos to your page, if you wish.

If you'd like to delete the video click the **Remove** link under that video in the **Video** area.

# - CONTINUE ON NEXT PAGE -

**STEP 3** | View your changes by clicking **View My Page** on the top left.

|    | Powered by CanadaHelps.org                                                                                                    | <u>Français</u> | Cale Graydon 🔻 |
|----|----------------------------------------------------------------------------------------------------|-----------------|----------------|
|    | View My Page                                                                                                    |                 |                |
| 70 | <b>Bachelor Cale</b><br>In support of 2019 Bachelors for Hope Fundraising Page on behalf of Thunder Bay Regional Health Sciences Four | Idation         |                |
|    | Welcome Details Images & Videos Donations                                                                                             |                 |                |
|    |                                                                                                    |                 |                |
|    | FEATURED IMAGE                                                                                                    |                 |                |
|    | Make your page more impactful by including a featured image that relates to the reason for your fundraising or the cause.             |                 |                |

- Next: HOW TO CHANGE MY FUNDRAISING STORY -

# How To: Change My Fundraising Story

**STEP 1** | Sign In to your HQ

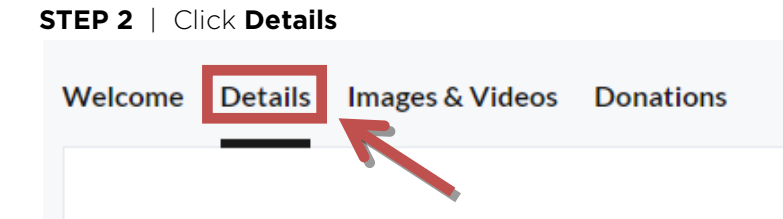

**STEP 3** | Scroll down to Fundraising Story. It will be pre-filled with a general story, but we want you to add your personal flair! Write why you're fundraising for the cause. Note: Feel free to format with **bold**, *italics*, and <u>underlines</u>. Have fun with it!

#### FUNDRAISING STORY

Inspire your friends, family and co-workers to support the cause through your fundraising story. The better they connect with your story, the more likely they will make a donation. Be sure to not just tell them what the cause is, but why the cause is important to you.

| 4                                               | 0                                          | Formats -                                                                 | В                                           | I                                        | U                                         | B                                                                                                    |        |
|-------------------------------------------------|--------------------------------------------|---------------------------------------------------------------------------|---------------------------------------------|------------------------------------------|-------------------------------------------|----------------------------------------------------------------------------------------------------|--------|
| Hi!<br>Hop<br>dor<br>but<br>Thu                 | I'm v<br>be Ch<br>latior<br>to fu<br>inder | very excited<br>parity Auctions before the<br>and local bre<br>Bav. Thank | to bo<br>n. All<br>e big<br>east o<br>c vou | e a E<br>l of t<br>ever<br>cance<br>in a | iache<br>he B<br>ht! Pl<br>er dia<br>dvan | elor in this year's The Co-Operators Bachelors for<br>achelors are fortunate enough to start collecting<br>ease donate to not only support my dancing skills,<br>agnosis, treatment, and research right here in<br>ce and I hope I see everyone out on April 12! | ₩<br>₩ |
| 590 characters remaining (includes hidden HTML) |                                            |                                                                           |                                             |                                          |                                           |                                                                                                    |        |

**STEP 4** | When you're done, click **Save** on the bottom right to save your changes.

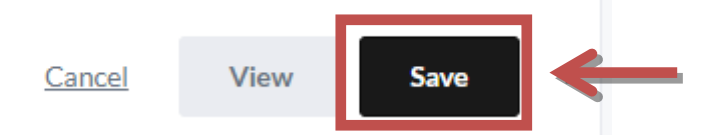

### **STEP 5** | View your changes by clicking **View My Page** on the top left.

| 7 | - Next: HOW TO SHARE VIA EMAIL, FACEBOOK, AN |                 |                |
|---|----------------------------------------------|-----------------|----------------|
|   | View My Page                                 |                 |                |
|   | Powered by CanadaHelps.org                   | <u>Français</u> | Cale Graydon 🔻 |

# How To: Share to via Email, Facebook, and Twitter

- **STEP 1** | Sign In to your HQ
- **STEP 2** | Click on Welcome.

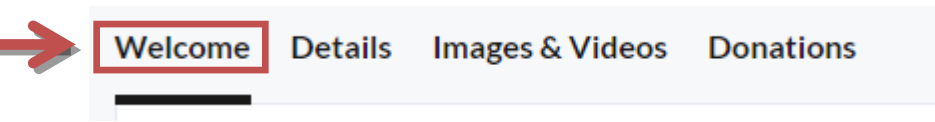

**STEP 3** | Click which way you'd like to share your page: Email, Facebook, Twitter, etc.

### Share Across Your Network

Share your page and your fundraising progress often using the social media and email sharing features on your published page. Start spreading the word now using the buttons below:

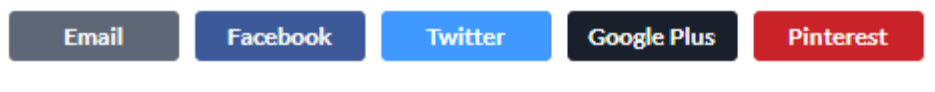

### EMAIL

**Email** will open your default email client. From there you can choose who you'd like to send the email to, write a custom Subject, and write the email itself!

| To: 🔻    | their@email.com          | + From       | 1 | < |
|----------|--------------------------|--------------|---|---|
| Subject: | I'm a Bachelor for Hope! | + Cc<br>+ Bc | _ |   |

In case you haven't heard: I'm a Bachelor in this year's The Co-Operators Bachelors for Hope Charity Auction!

Before my big night I'm collecting pledges for local breast cancer care. Please donate to my page at <a href="https://www.canadahelps.org/me/jSppmyZ">https://www.canadahelps.org/me/jSppmyZ</a> to support this crazy journey!

Thank you so much, Your Name

### - CONTINUE ON NEXT PAGE -

### FACEBOOK

**Facebook** will open a separate window or the Facebook app, where you can write a little blurb asking your friends & family to support you. The link will automatically appear below the post.

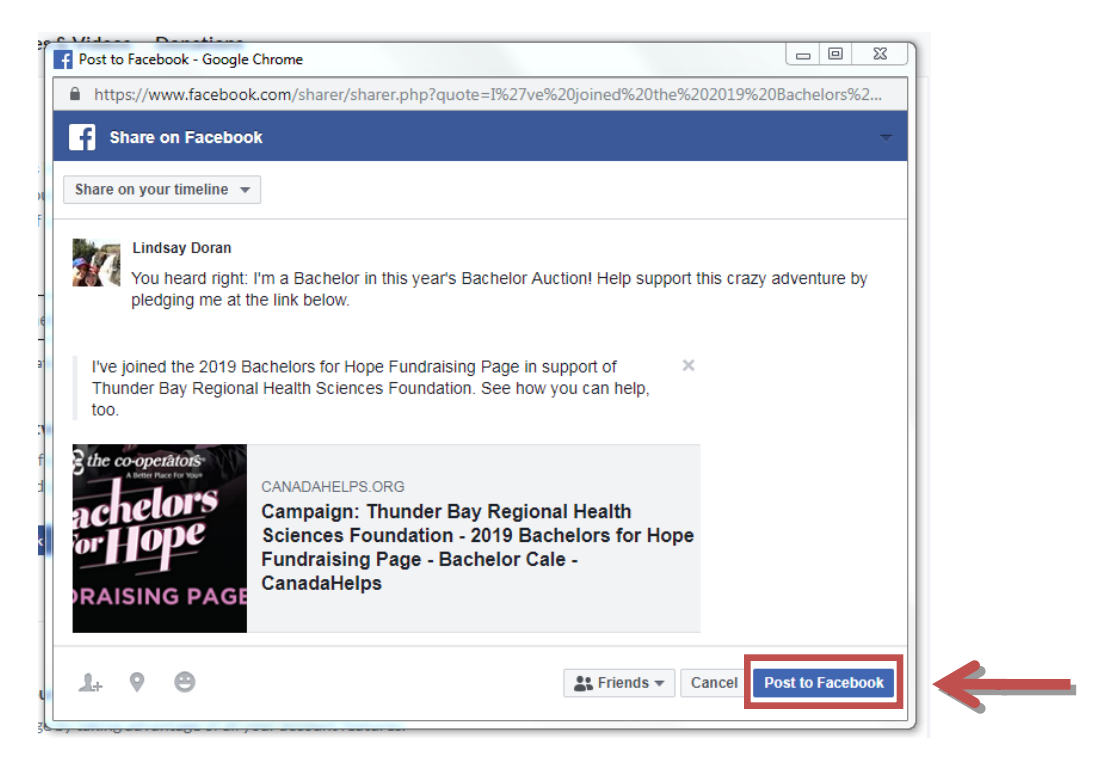

### TWITTER

**Twitter** will open a separate window or the Twitter app, where you can write a tweet asking your friends & family for their support. The link will automatically appear in the tweet.

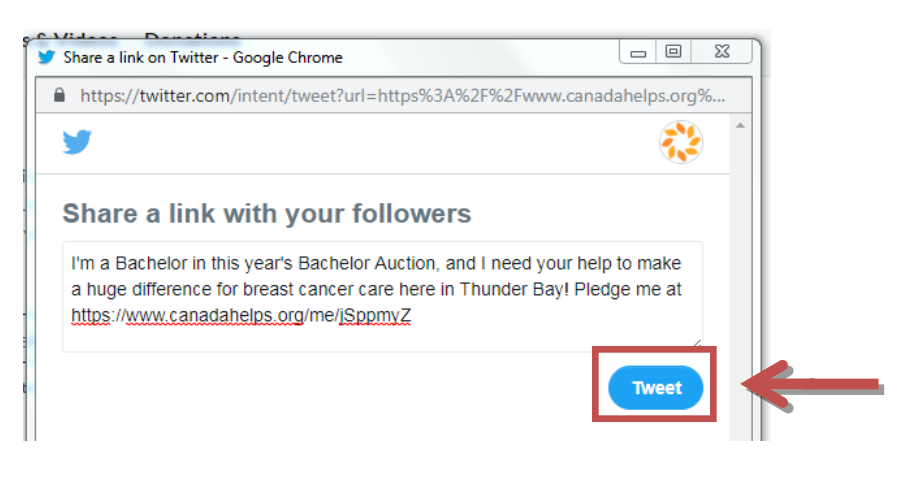

### - Next: HOW TO SHARE ON INSTAGRAM -

# How To: Share on Instagram

What about Instagram? Can you share on there? You sure can!

While links don't work in Instagram posts, you can still add the link to your Instagram bio.

- **STEP 1** | On your phone, Sign In to your HQ.
- **STEP 2** | In the **Welcome** area, find your Short URL

### STEP 3 | Copy your Short URL.

Note: If the copy button doesn't work, try highlighting the entire link and copying it by hand.

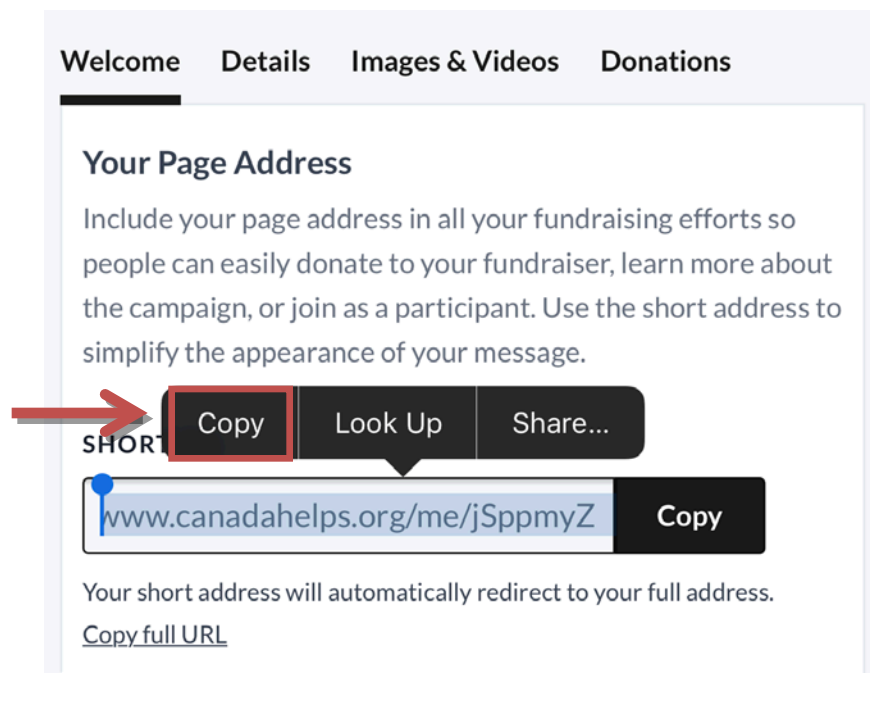

- **STEP 4** | Open your **Instagram** app.
- STEP 5 | Go to your Profile, and click Edit Profile

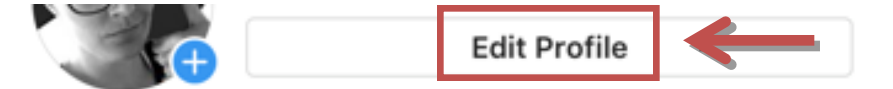

### Lindor

Whether it's a good adventure or good TV, pair it with a beer and I'm set.

### - CONTINUE ON NEXT PAGE -

**STEP 6** | Paste your Short URL into the **Website** field.

| Cancel   | Edit Profile                | Done  | ← |
|----------|-----------------------------|-------|---|
|          | Change Profile Photo        |       |   |
| Name     | Lindor                      |       |   |
| Username | lin.dor                     |       |   |
| Website  | /w.canadahelps.org/me/jSppm | nyZ 💿 | ← |

**STEP 7** | Tap **Done** and you're almost there!

**STEP 8** | Now share a photo of yourself, tell your followers about the Bachelor Auction, and ask them to donate at the **link in your bio**!

- Next: HOW TO ENTER OFFLINE DONATIONS

# How To: Enter Offline Donations

You may come across people who like to donate the old-fashioned way: with cash & cheques. No problem! You can still add their donations to your Fundraising Goal.

**STEP 1** | Write the person's information on your paper pledge sheet, and collect their cash or cheque.

**STEP 2** | Sign In to your HQ.

**STEP 3** | Click on **Donations**. Here you will see all donations that have been made to you.

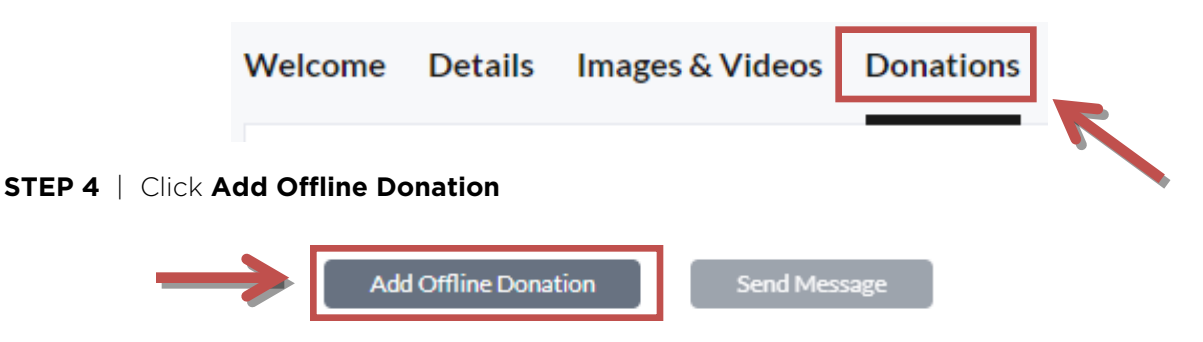

**STEP 5** | Add the donor's **First and Last Name**, **Email** (if you have it), **Donation Amount**, and a message if they have one for you. (We'll show you were the messages show up in Step 7) Note: If the donor expressed they'd like their gift to be anonymous, select "Hide name and message" under **Display Type**.

**STEP 6** | Click **Add Donation** and the offline donation will be added to your total raised.

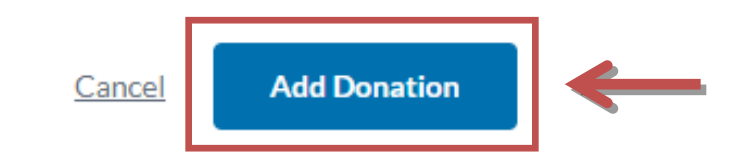

**STEP 7** | Click **View My Page** in the top Left corner to go to your page. There, you will be able to see your new offline donation scrolling along with your other donations.

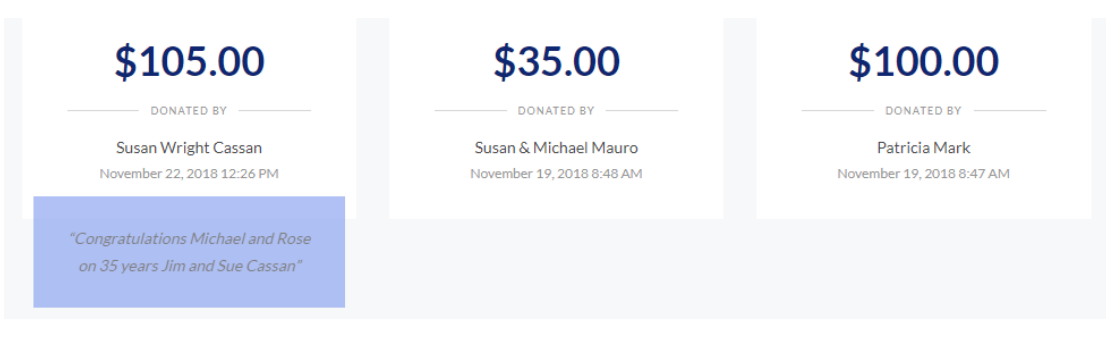

### - Next: FUNDRAISING INFORMATION -

# **Fundraising Information:**

The Thunder Bay Regional Health Sciences Foundation, and its funds, supports better health care in Northwestern Ontario by funding vital medical equipment our Hospitals and medical professionals need. Most importantly, **100% of the funds raised will stay in Northwestern Ontario.** 

People like you are an integral part of our fundraising efforts. Every dollar you raise is improving health care right here at home.

Below are some tips on how to raise pledges!

# **Fundraising Tips:**

- ✓ Set a personal goal we would like to see each bachelor collect a minimum of \$500
- Make the first pledge when your name appears as a donor on your page, friends & family immediately see your personal commitment
- ✓ Collect pledges online to save time!
- ✓ Carry your pledge form with you everywhere- easier to have people support you
- ✓ Be sure friends & family know of their various choices for payment (online, credit card, cheque, cash)
- ✓ Let friends & family know that they will receive a tax receipt for their pledge (any amount over \$20)

# 8 Steps to raising \$750:

- 1. Make a personal contribution of \$50 or higher
- 2. Ask your employer to match the amount that you raise or sponsor you for \$100
- 3. Ask 8 family members (siblings, aunts, uncles) to sponsor you \$25
- 4. Ask 4 co-workers to sponsor you for \$20
- 5. Ask 5 friends to sponsor you for \$25
- 6. Ask 5 people at your church or club to sponsor you for \$20
- 7. Ask 5 local merchants to sponsor you for \$25